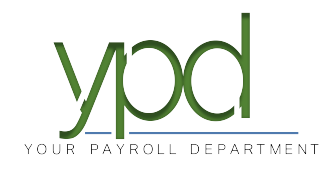

## How to view reports from the web

Go to www.kaizencpas.com/ypd . In the upper left, click on CLIENT LOGIN.

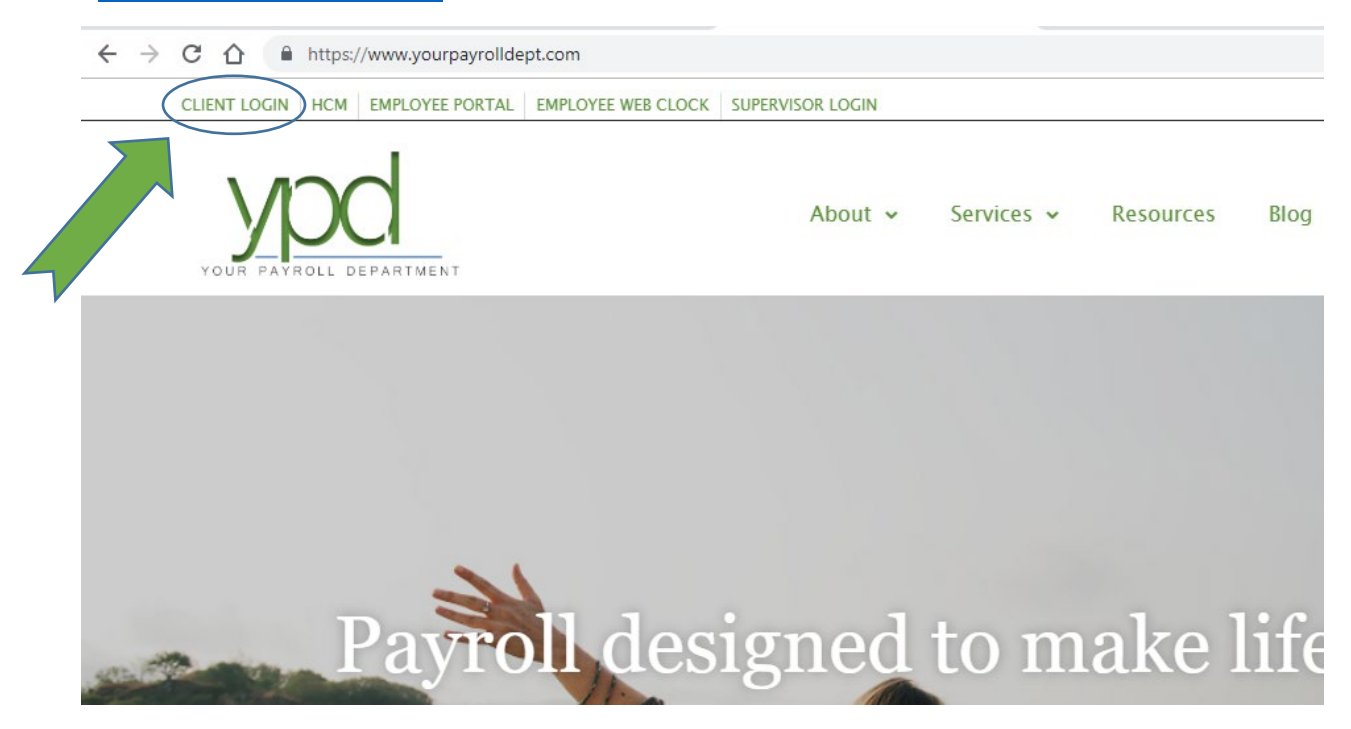

Login to the employer portal:

USER ID: PASSWORD:

|          | Sign In          |   |
|----------|------------------|---|
| Username | 0                |   |
| Password |                  | ø |
|          | SIGN IN          |   |
|          | Forgot Password? |   |
|          |                  |   |

Go to the Reports button on the lower left.

Choose Published Reports, select the check date, and then click PREVIEW REPORT

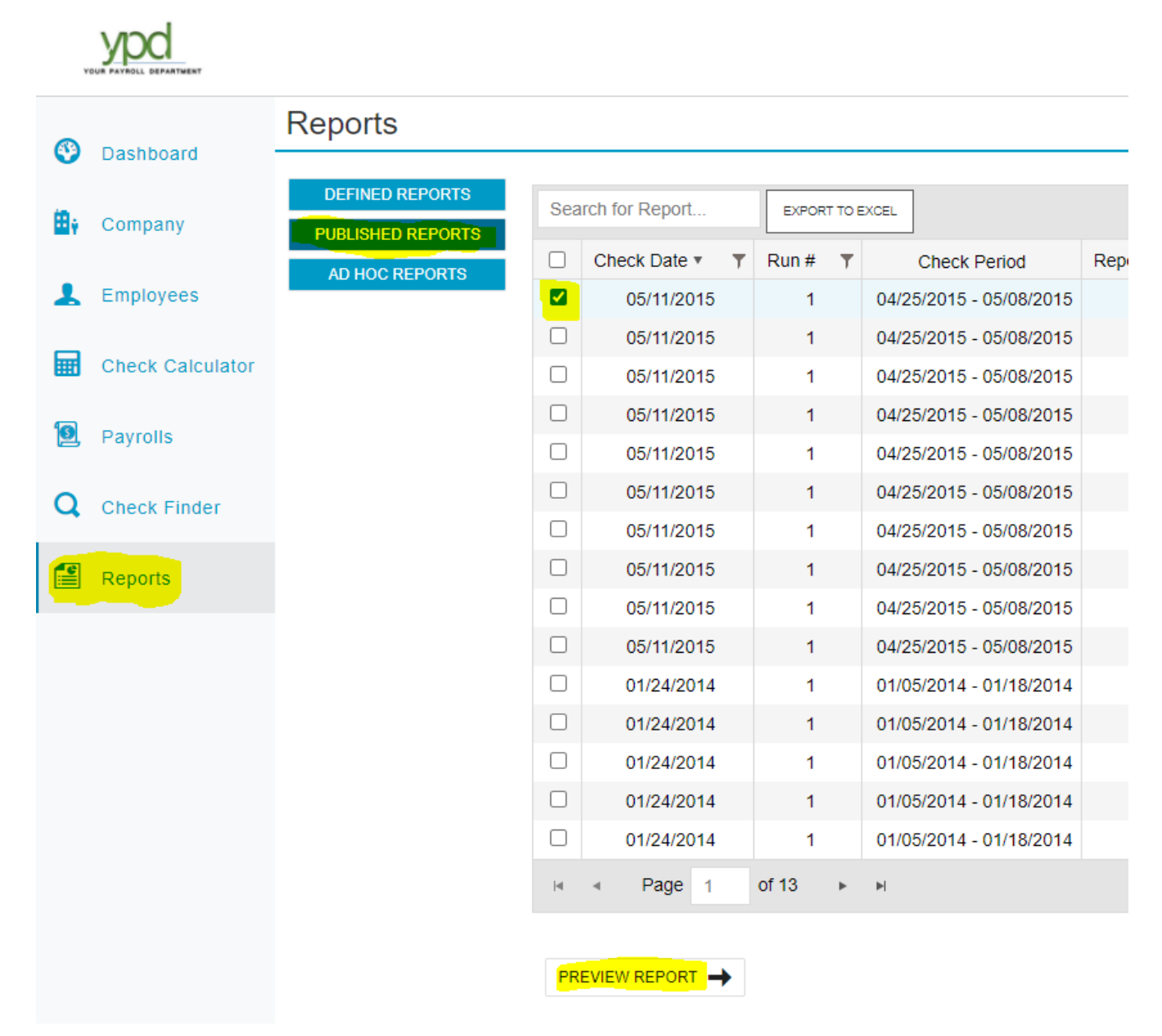

The system will take a moment to load, then your reports should appear.

#AZ0003 Basic Sample Client, Tax Impound

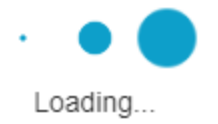

| Employee Name      |              | Social Security Number |          |       |          | Salary               | Fre     |
|--------------------|--------------|------------------------|----------|-------|----------|----------------------|---------|
| Earnings Rate      |              | Current                |          | YTD   |          | Deductions           | Current |
| Description of Pay | of Pay       | Hours                  | Amount   | Hours | Amount   | Description          | Amount  |
| Anvil, Sally - 6   | 500 - XXX->  | CX-XXXX -              |          |       | IN IN    | 0.00                 | Bi-We   |
| 01 Regular         | 0.00         | 0.00                   | 0.00     | 40.00 | 1,200.00 | DCDirect Deposit - C | 998.6   |
| 11 Vacation        | 30.00        | 40.00                  | 1,200.00 | 40.00 | 1,200.00 |                      |         |
| Check Totals:      | _            | 40.00                  | 1,200.00 | 80.00 | 2,400.00 |                      | 998.6   |
| Bilge-State, W     | 'estin - 142 | 25 - XXX-XX->          | 000X -   |       | IL IL    | 1000.00              | Bi-We   |
| 02 Salary          | 0.00         | 0.00                   | 1,000.00 | 0.00  | 2,000.00 |                      |         |
|                    | _            |                        |          |       |          |                      |         |
| Check Totals:      |              | 0.00                   | 1,000.00 | 0.00  | 2,000.00 |                      | 0.0     |